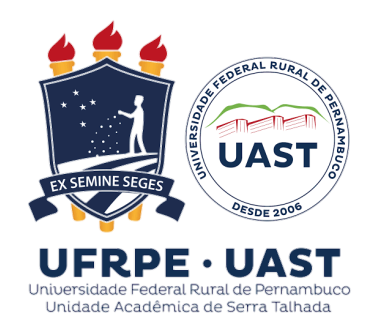

# COMO EMITIR DECLARAÇÃO DOCENTE

#### **ACESSE O SIGAA**

A declaração será gerada nesse sistema

Sigaa

### CLIQUE EM

**PORTAL DOCENTE** 

#### CLIQUE NA OPÇÃO

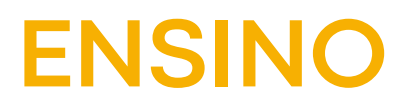

## POR FIM, CLIQUE EM DECLARAÇÃO DE DISCIPLINAS MINISTRADAS

O documento gerado contém código de verificação de autenticidade, dispensando assinatura de servidor(a).

O Sigaa NÃO EMITE declarações referentes ao semestre em curso, caso precise, o docente deve solicitar à Escolaridade, através do e-mail:

🔁 escolaridade.uast@ufrpe.br